## 25Live Pro

## Sending Email from 25Live Pro

Emails concerning event details can be sent directly from 25Live Pro. To send event details, follow the steps listed below.

1. Open the event and click on the More Actions drop down menu.

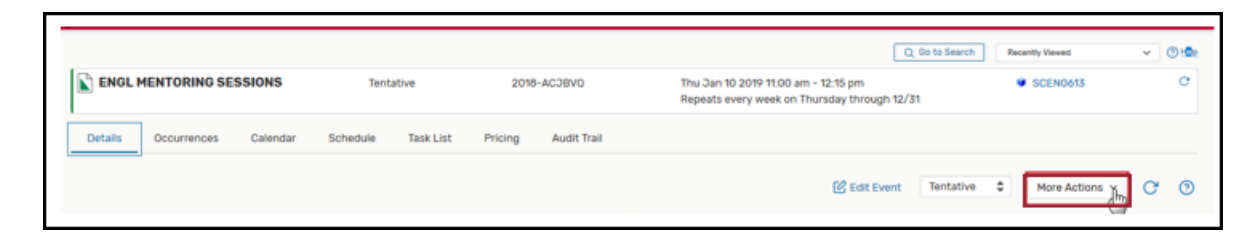

2. Click on Email Event Details.

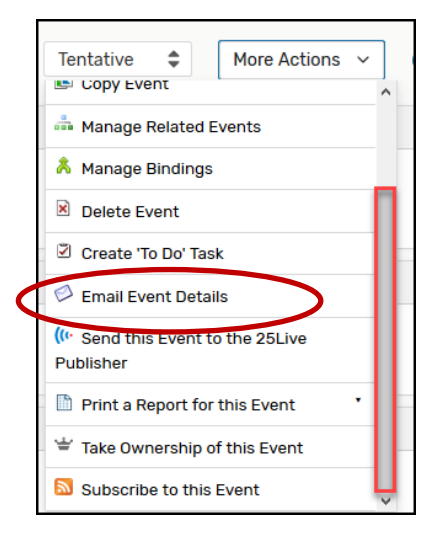

NOTE: If the email recipient is already in the Related Recipients list, click the box beside the name.

| Related Recipients                |                               | Additional Recipients                                               |  |
|-----------------------------------|-------------------------------|---------------------------------------------------------------------|--|
|                                   | то сс всс -                   | то                                                                  |  |
| Self<br>(Mitchell, Jean)          |                               | cc                                                                  |  |
| Scheduler<br>(Mitchell, Jean E.)  |                               | BCC                                                                 |  |
| Anyone with<br>Assignment Tasks   |                               | Separate multiple email addresses with commas To choose from a list |  |
| Anyone with<br>Notification Tasks |                               | click To, CC or BCC.                                                |  |
| Event Owner                       |                               |                                                                     |  |
| □ iCal File<br>Browse             | No file selected.             |                                                                     |  |
| Subject: ENGL MEN                 | TORING SESSIONS (2018         | 3-ACJBVQ)                                                           |  |
| Message Body Che                  | ck the checkbox to include Ev | ent Details. Add a custom message if desired.                       |  |
|                                   |                               |                                                                     |  |
|                                   |                               |                                                                     |  |

## **Sending Email**

- 25Live Pro
  - 3. Click the **To** link to open the search box.
  - 4. Enter the name of the email recipient; one or more names will appear in a list with a box beside the name.
  - 5. Click in the box to select a person in the list.
  - 6. Click **Done**.

| то | Jean Mitchell  | t Only Favorites 🗸 Se | elect All X Select None | ×    |
|----|----------------|-----------------------|-------------------------|------|
|    | litchell, Jean |                       |                         |      |
| T  |                |                       |                         | Done |

7. If the email is for an event confirmation, check the box to include an iCal file.

| Email Event Details                            |                                   |                                   | ×    |
|------------------------------------------------|-----------------------------------|-----------------------------------|------|
| Link to:  Pro O Scheduling O No I              | Link                              |                                   |      |
| <b>Related Recipients</b>                      |                                   | Additional Recipients             |      |
|                                                | TO CC BCC                         | TO                                |      |
| Self                                           |                                   | CC                                |      |
| Instructor                                     |                                   | BCC                               |      |
| <b>Scheduler</b><br>(R25, Administrator)       |                                   | Separate multiple email addresses |      |
| Anyone with Assignment Tasks                   |                                   | click To, CC or BCC.              |      |
| Anyone with Notification Tasks                 |                                   |                                   |      |
| Browse No file s Subject: PSYC 2003 001 2264 1 | selected.<br>1199 (2019-ACKLHB)   |                                   |      |
| Message Body Check the checkb                  | oox to include Event Details. Add | d a custom message if desired.    |      |
|                                                |                                   |                                   | .4   |
| □ Include event details in body of n           | nessage                           |                                   |      |
|                                                |                                   | Cancel                            | Send |

- 8. Compose your message in the message area.
- 9. Click Send. A confirmation message appears when the message has been successfully sent.
- 10. Click **OK** to close the confirmation message.